# Last Updated Reports - Organizations

25 Steps View most recent version 🖸

Created by Engagifii Inc. Creation Date Sep 13, 2024

Last Updated Sep 13, 2024

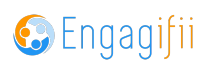

# **Click on Relationships**

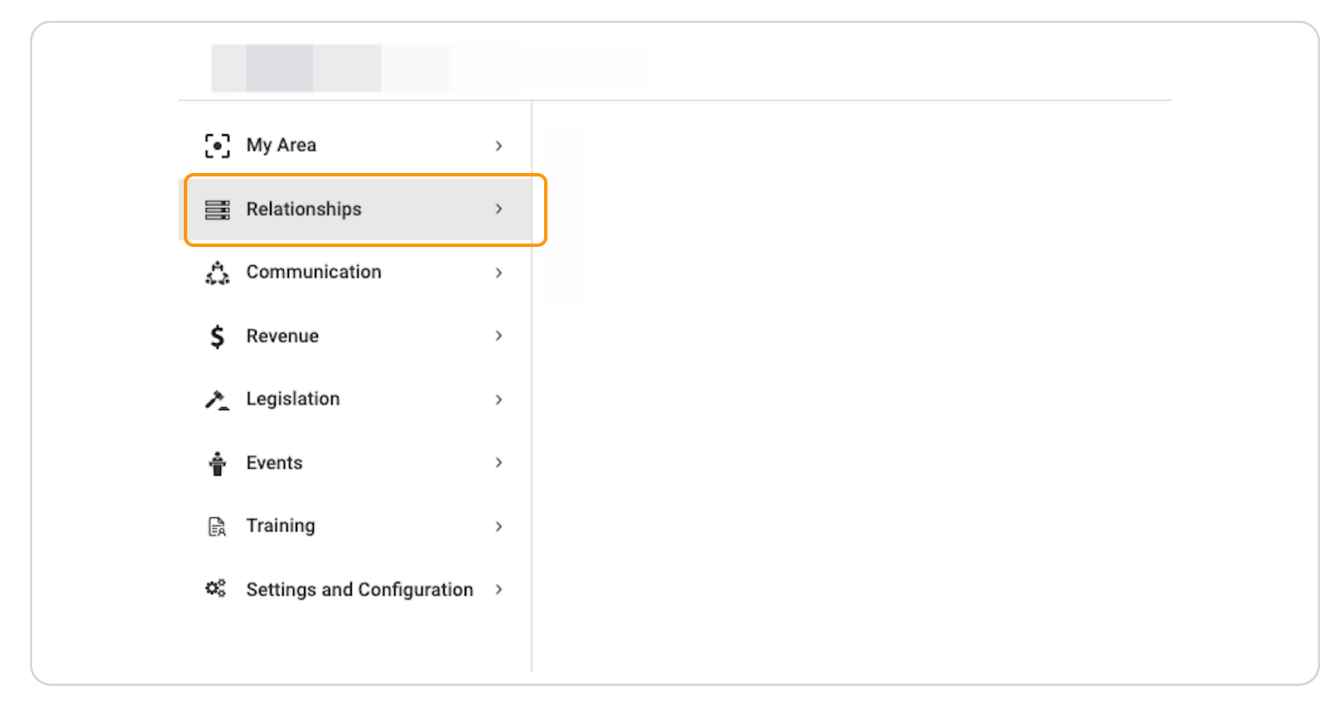

#### STEP 2

# **Click on Reports**

|    | Rela     | ationships    | ~ |
|----|----------|---------------|---|
|    | 양        | People        | > |
|    | 盦        | Organizations |   |
|    | ***      | Committees    |   |
|    | \$       | Groups        |   |
|    | ŧ,       | Reports       |   |
|    | <u>Ø</u> | Terms         |   |
| 4  | Con      | nmunication   | > |
| \$ | Rev      | enue          | > |
| 1  | Leg      | islation      | > |
| *  | <b>F</b> |               |   |

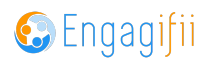

Here are the two types of Last Action Report available - for People and Organizations.

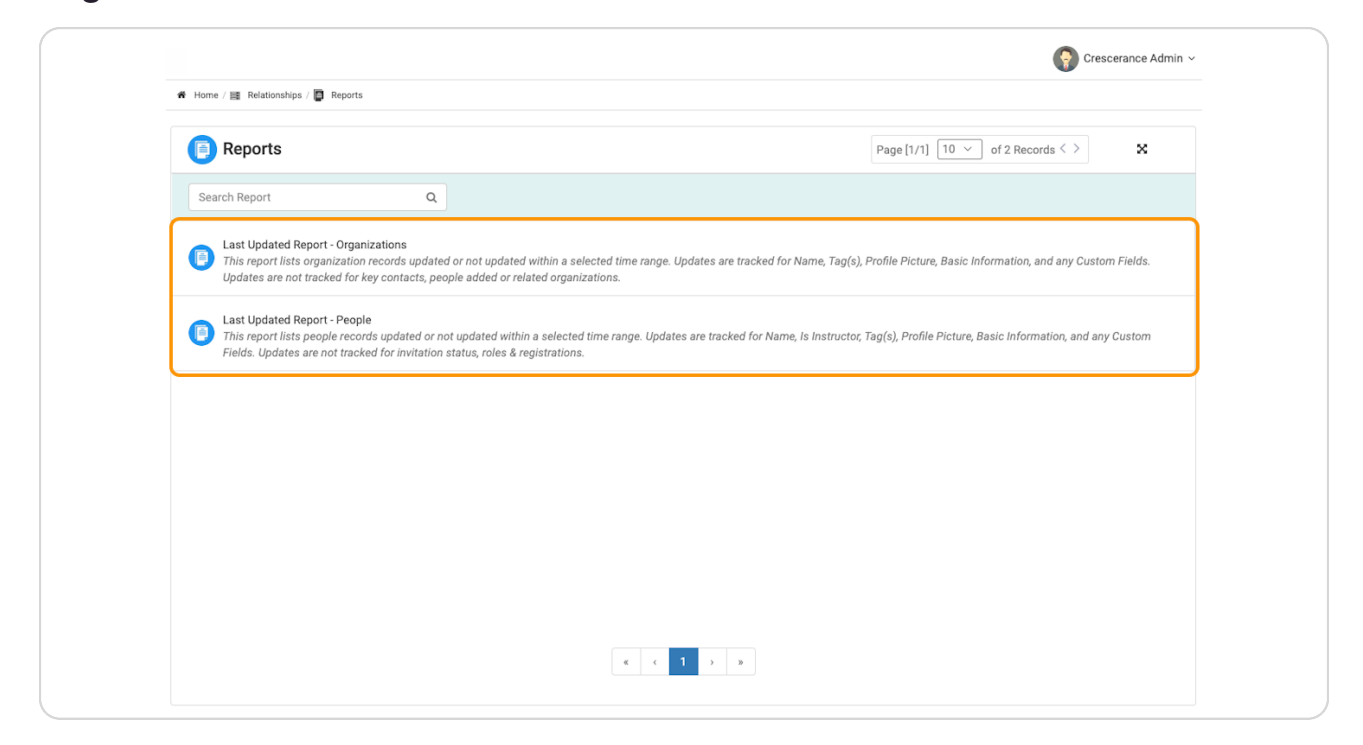

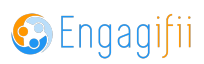

## **Click on Last Updated Report - Organizations**

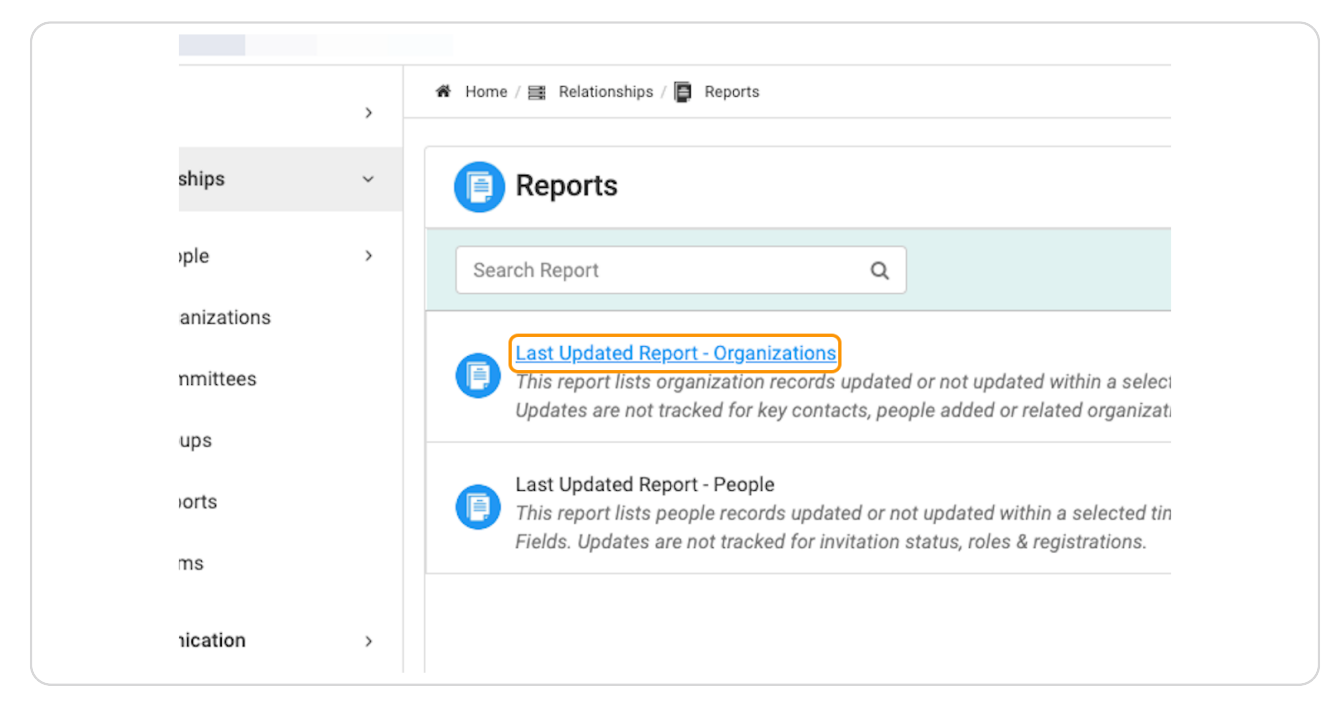

#### **STEP 5**

### Click on Select to create your report parameters

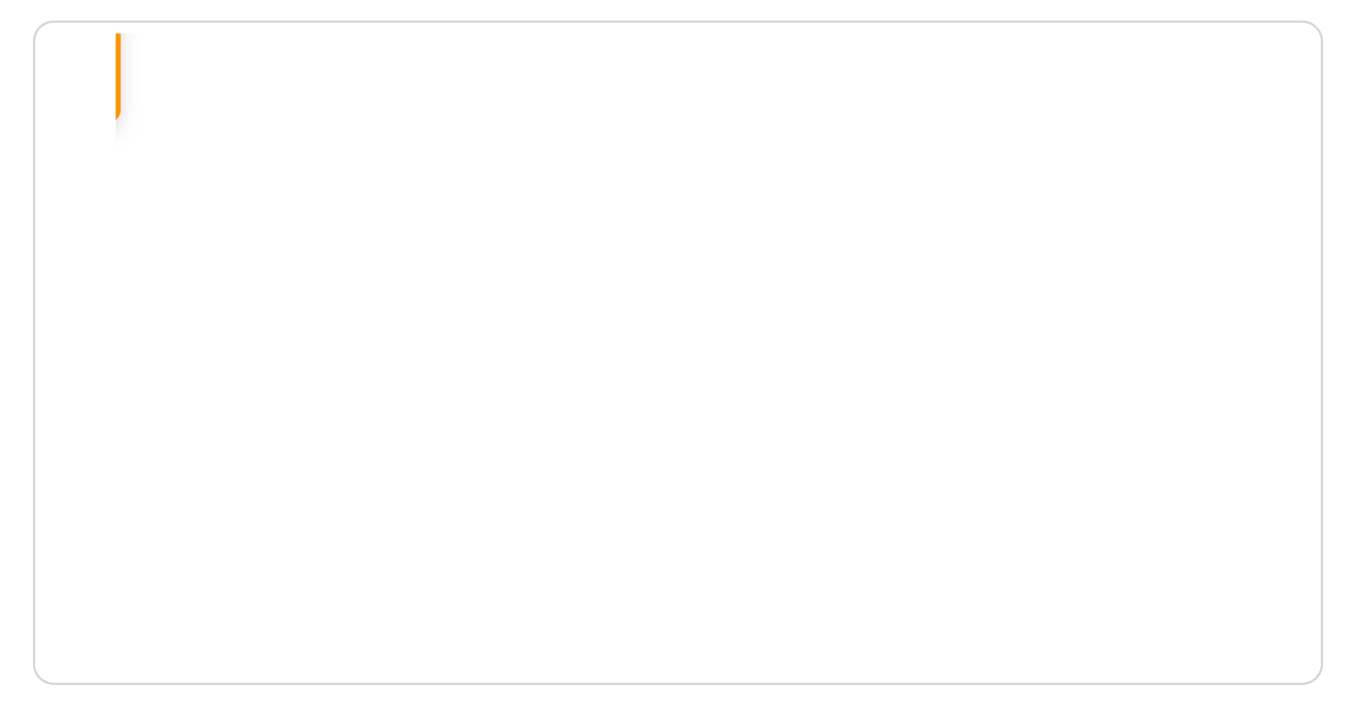

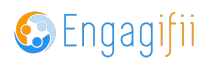

# Click on Updated

Within

#### STEP 7

# Click on Select date range

| d within a selec | cted time range. Update | s are tracked for Name, | Tag(s), Profile Pictu | re, Basic Information, a |
|------------------|-------------------------|-------------------------|-----------------------|--------------------------|
| ople added or r  | related organizations.  | a Panga                 |                       |                          |
| Within           | ~ Sele                  | ect date range          | ✓ Sh                  | ow Results               |
|                  |                         |                         |                       |                          |
|                  |                         |                         |                       |                          |

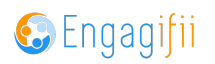

Click on Show Results when finished making selections

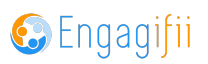

Check the box to Select All and then click the Request Update to send a mass request to update email.

|   | Last Updated Report - Organ<br>This report lists organization rec<br>people added or related organization | nizations<br>cords updated<br>ations. | or not update   | ed within a selected ti | me range. | Updates are tracked for Name, T | ag(s), Profile Picture, Basic Inform | ation, and any Custom Fiel | ds. Updates are n | not tracked for key o | ×                 |
|---|----------------------------------------------------------------------------------------------------|---------------------------------------|-----------------|-------------------------|-----------|---------------------------------|--------------------------------------|----------------------------|-------------------|-----------------------|-------------------|
|   | Updated/!<br>Display Records: Not Upd                                                                     | Not Updated<br>dated                  | ~               | Within                  | ~         | Time Range<br>Last 90 days      | Show Results                         |                            |                   |                       |                   |
| 0 | All Organizations (Not U                                                                                  | Ipdated within Ju                     | n 15, 2024 - Se | p 13, 2024)             |           |                                 |                                      | Request Update             | Page [1/6] [1     | 10 ~ of 57 Re         | cords < > X T F ~ |
|   |                                                                                                    |                                       |                 |                         |           | All 57 are selected.            | Clear Selection                      |                            |                   |                       |                   |
| 0 | Search Organization                                                                                       | ۹                                     | Search Me       | ember Org Lead          | Q         | Organization Type               | ≑ Last Updated ①                     | Search Tag                 | Q                 | Status                | Action            |
| ¥ | Southwest High School                                                                                     |                                       |                 |                         |           | Member Organization             | Dec 07, 2021<br>at 10:10 PM          |                            |                   | Active                | Request Update    |
| ¥ | Okefenokee High School                                                                                    |                                       |                 |                         |           | Member Organization             | Dec 07, 2021<br>at 11:15 PM          |                            |                   | Active                | Request Update    |
| V | Fairland District School D                                                                                | Jistrict                              |                 |                         |           | Member Organization             | Dec 07, 2021<br>at 11:15 PM          |                            |                   | Active                | Request Update    |
| ¥ | 0conee High School                                                                                        |                                       |                 |                         |           | Member Organization             | Dec 07, 2021<br>at 11:15 PM          |                            |                   | Active                | Request Update    |
| ¥ | Kings School District                                                                                     |                                       |                 |                         |           | Member Organization             | Dec 07, 2021<br>at 11:15 PM          |                            |                   | Active                | Request Update    |
| ¥ | Middle Georgia High Scho                                                                                  | lool                                  |                 |                         |           | Member Organization             | Dec 07, 2021<br>at 11:15 PM          |                            |                   | Active                | Request Update    |
| ¥ | Metro High School                                                                                         |                                       |                 |                         |           | Member Organization             | Dec 07, 2021<br>at 11:15 PM          |                            |                   | Active                | Request Update    |
| S | () Chattahoochee Town                                                                                     |                                       |                 |                         |           | Member Organization             | Dec 08, 2021<br>at 6:48 PM           | 📀 In Region                |                   | Active                | Request Update    |
| V | Coastal Plains High Scho                                                                                  | loc                                   |                 |                         |           | Member Organization             | Dec 08, 2021<br>at 6:49 PM           | Out of Region              |                   | Active                | Request Update    |
| ¥ | Lebanon City School Dist                                                                                  | trict                                 |                 |                         |           | Member Organization             | May 11, 2022<br>at 5:14 PM           |                            |                   | Active                | Request Update    |

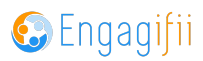

Or click on Request Update to send an email requesting the organization contact to request an individual update.

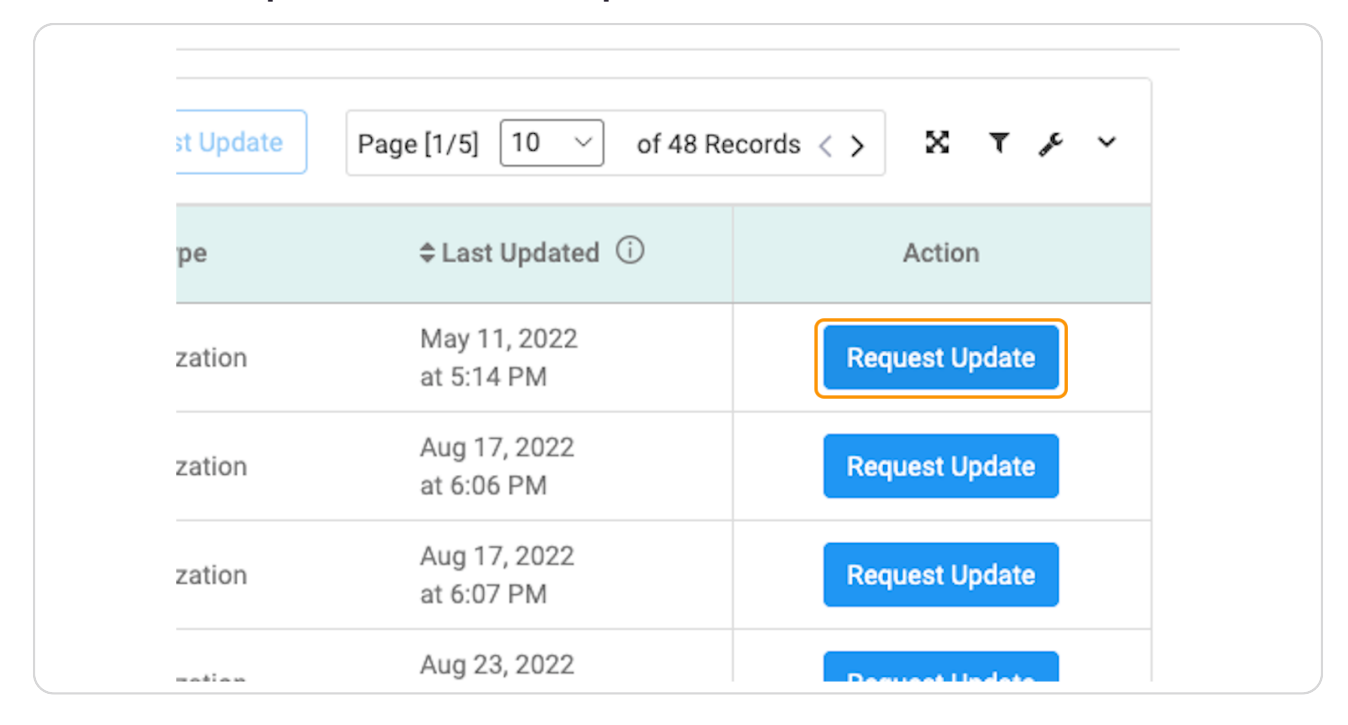

#### STEP 11

# Select email sending options (now or later) and then either Preview Email or Finish

| -                            |                       |  |  |                      |
|------------------------------|-----------------------|--|--|----------------------|
| 1) SCHEDULE - Select who     | en to send the email. |  |  | `                    |
| Sending Options              |                       |  |  |                      |
| <ul> <li>Send Now</li> </ul> | O Send Later          |  |  |                      |
|                              |                       |  |  |                      |
|                              |                       |  |  | Preview Email Finish |
|                              |                       |  |  |                      |
|                              |                       |  |  |                      |
|                              |                       |  |  |                      |
|                              |                       |  |  |                      |
|                              |                       |  |  |                      |
|                              |                       |  |  |                      |
|                              |                       |  |  |                      |
|                              |                       |  |  |                      |
|                              |                       |  |  | Cancel 🦪 Send Reque  |
|                              |                       |  |  |                      |

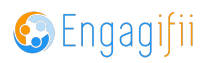

# Click on Send Request when finished

#### STEP 13

# Select All to export a report and click on Select all

| 24 - 38µ 13, 2024j |   |                     |                             |              |
|--------------------|---|---------------------|-----------------------------|--------------|
|                    |   | 10/57 are selecte   | ed. Select all 57.          |              |
| ch Member Org Lead | Q | Organization Type   | \$ Last Updated ①           | Search Tag ( |
|                    |   | Member Organization | Dec 07, 2021<br>at 10:10 PM |              |
|                    |   | Member Organization | Dec 07, 2021<br>at 11:15 PM |              |
|                    |   | Member Organization | Dec 07, 2021<br>at 11:15 PM |              |
|                    |   | Member Organization | Dec 07, 2021<br>at 11:15 PM |              |
|                    |   | Member Organization | Dec 07, 2021<br>at 11:15 PM |              |
|                    |   | Member Organization | Dec 07, 2021<br>at 11:15 PM |              |

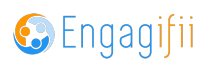

| Click on Select all to make sure all are inclu | ided in the export |
|------------------------------------------------|--------------------|
|------------------------------------------------|--------------------|

| 24 - Sep 13, 2024j |   |                     |                             |            | i a |
|--------------------|---|---------------------|-----------------------------|------------|-----|
|                    |   | 10/57 are selected  | Select all 57.              |            |     |
| ch Member Org Lead | Q | Organization Type   | \$ Last Updated €           | Search Tag | (   |
|                    |   | Member Organization | Dec 07, 2021<br>at 10:10 PM |            |     |
|                    |   | Member Organization | Dec 07, 2021<br>at 11:15 PM |            |     |
|                    |   | Member Organization | Dec 07, 2021<br>at 11:15 PM |            |     |
|                    |   | Member Organization | Dec 07, 2021<br>at 11:15 PM |            |     |
|                    |   | Member Organization | Dec 07, 2021<br>at 11:15 PM |            |     |
|                    |   | Member Organization | Dec 07, 2021<br>at 11:15 PM |            |     |

#### **STEP 15**

# Click on wrench icon to open the settings

| 24 - 30p 13, 2024j |   |                     |                             |            |
|--------------------|---|---------------------|-----------------------------|------------|
|                    |   | 10/57 are selecte   | d. Select all 57.           |            |
| ch Member Org Lead | Q | Organization Type   | ≑ Last Updated ①            | Search Tag |
|                    |   | Member Organization | Dec 07, 2021<br>at 10:10 PM |            |
|                    |   | Member Organization | Dec 07, 2021<br>at 11:15 PM |            |
|                    |   | Member Organization | Dec 07, 2021<br>at 11:15 PM |            |
|                    |   | Member Organization | Dec 07, 2021<br>at 11:15 PM |            |
|                    |   | Member Organization | Dec 07, 2021<br>at 11:15 PM |            |
|                    |   | Member Organization | Dec 07, 2021<br>at 11:15 PM |            |

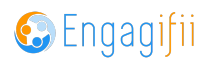

# Click on Export (XX Selected)

|                    |   |                      |                             | Request opuate |
|--------------------|---|----------------------|-----------------------------|----------------|
|                    |   | All 57 are selected. | Clear Selection             |                |
| ch Member Org Lead | Q | Organization Type    | ⇔Last Updated ①             | Search Tag     |
|                    |   | Member Organization  | Dec 07, 2021<br>at 10:10 PM |                |
|                    |   | Member Organization  | Dec 07, 2021<br>at 11:15 PM |                |
|                    |   | Member Organization  | Dec 07, 2021<br>at 11:15 PM |                |
|                    |   | Member Organization  | Dec 07, 2021<br>at 11:15 PM |                |
|                    |   | Member Organization  | Dec 07, 2021<br>at 11:15 PM |                |
|                    |   | Member Organization  | Dec 07, 2021<br>at 11:15 PM |                |

#### **STEP 17**

# A pop up will open for you to select your fields for the export report

| 💽 My Area                            | C Export For Last upated Organization Report (19 Selected)                                                                                                    | Createrainte Auriain - |
|--------------------------------------|----------------------------------------------------------------------------------------------------|------------------------|
| Relationships                        | <sup>(2)</sup> The left column presents all available fields for inclusion in the export. Drag fields from the left to the right to include them in the export. Additionally, utilize the buttons on the right<br>to adjust the sequence of fields in your export. | x any                  |
| People                               | Template                                                                                                    |                        |
| 1 Organizations                      | Select Template V                                                                                                    |                        |
| Committees                           | Search in Available Fields         Q         (6)         >         Selected Fields         (1)                                                                                                    |                        |
| Reports                              | Added General Organization Lead General                                                                                                    | > X T & ~              |
| 🛃 Terms                              | Last Updated General                                                                                                    |                        |
| 🛆 Communication                      | Name General                                                                                                    | Action                 |
| \$ Revenue                           | Organization Type General                                                                                                    | Request Update         |
| ▲ Legislation                        | Status General                                                                                                    | Request Update         |
| 🛉 Events                             | Tags General                                                                                                    | Request Update         |
| 🕃 Training                           |                                                                                                    | Request Update         |
| O <sub>0</sub> Settings and Configur | Update Template Save as New Template                                                                                                    | Request Update         |
|                                      | Comparison Member Organization Dec 07, 2021<br>at 11:15 PM                                                                                                    | Request Update         |
|                                      | C Metro High School Member Organization Dec 07, 2021<br>at 11:15 PM                                                                                                    | Request Update         |
|                                      | Chattahoochee Town Member Organization Dec 08, 2021<br>at 6:48 PM                                                                                                    | Request Update         |
|                                      | Coastal Plains High School Member Organization Dec 08, 2021<br>at 6:49 PM                                                                                                    | Request Update         |
|                                      | May 11, 2022                                                                                                    |                        |

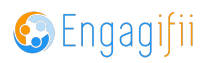

```
STEP 18
```

| Area               |                                                                                                    |           |        |                                                                                |                      |            |        |
|--------------------|----------------------------------------------------------------------------------------------------|-----------|--------|--------------------------------------------------------------------------------|----------------------|------------|--------|
| ationships         | The left column presents all available fields for inclusion in the export. D<br>to adjust the sequence of fields in your export. | rag field | s from | the left to the right to include them in the export. Additionally, utilize the | buttons or           | the right  | nd any |
| People             | mplate                                                                                                    |           |        |                                                                                |                      | 1          |        |
| Organizations      | Select Template                                                                                                    |           |        |                                                                                | ~                    | ]          |        |
| Committees         | Search in Available Fields Q (5)                                                                                                 |           |        | Selected Fields                                                                | (2)                  |            |        |
| Groups             |                                                                                                    |           | *      | Organization Lond Access                                                       |                      | *          | >      |
| Reports            | Adued General                                                                                                    |           | >      | Organization Lead General                                                      |                      | ^          |        |
| Terms              | Last Updated General                                                                                                    |           | ,      | Name General                                                                   |                      |            | A      |
| mmunication        | Organization Type General                                                                                                    |           | ٢      |                                                                                |                      | ×          | Pagua  |
| /enue              | Status General                                                                                                    |           | «      |                                                                                |                      | *          | Reque  |
| islation           | Tags General                                                                                                    |           |        |                                                                                |                      |            | Reque  |
| ints               |                                                                                                    |           |        |                                                                                |                      |            | Reque  |
| ining              |                                                                                                    |           |        |                                                                                |                      |            | Reque  |
| tings and Configur |                                                                                                    |           |        | Update Template Save as New Template                                           | <mark>≭</mark> ≣ Dow | nload File | Reque  |
|                    | I Middle Georgia High School                                                                                                    |           |        | Member Organization Dec 07, 2<br>at 11:15 F                                    | 021<br>M             |            | Reque  |
|                    |                                                                                                    |           |        | Dec 07, 2                                                                      | )21                  |            |        |

Select a previously created template (if available)

#### **STEP 19**

# Begin typing field criteria and drag over to right box

|          | My Area                                     | Export For Last upated Organization Report (19 Selected)                                                                                                    |
|----------|---------------------------------------------|----------------------------------------------------------------------------------------------------|
|          | Relationships                               | The left column presents all available fields for inclusion in the export. Drag fields from the left to the r to adjust the sequence of fields in your export. |
|          | 📽 People                                    | Template                                                                                                    |
|          | m Organizations                             | Select Template                                                                                                    |
|          | Committees                                  | Search in Available Fields Q (5)                                                                                                    |
|          | <ul> <li>Groups</li> <li>Reports</li> </ul> | Added General                                                                                                    |
|          | Terms                                       | Last Updated General                                                                                                    |
| 4<br>5,5 | Communication                               | Organization Type General                                                                                                    |
| \$       | Revenue                                     | Status General 《                                                                                                    |
| 7.       | Legislation                                 | Tags General                                                                                                    |

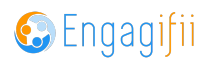

## Drag highlighted option

| 🕒 Ex                                 | xport For Last upated Organization Report (19 Selected)                                                                                                    | )                                               | ×                    |  |  |  |
|--------------------------------------|----------------------------------------------------------------------------------------------------|-------------------------------------------------|----------------------|--|--|--|
| Relationships                        | The left column presents all available fields for inclusion in the export. Drag fields from the left to the right to include them in the export. Additionally, utilize the buttons on the right to adjust the sequence of fields in your export. |                                                 |                      |  |  |  |
| People Templ                         | plate                                                                                                    |                                                 |                      |  |  |  |
| 1 Organizations Sele                 | lect Template                                                                                                    | v                                               |                      |  |  |  |
| Committees                           | earch in Available Fields Q (4)                                                                                                    | Selected Fields (3)                             |                      |  |  |  |
| A Groups                             | Added General                                                                                                    | Organization Lead General                       | <sup>~</sup> ~ ~ ~ ~ |  |  |  |
| Terms 0                              | Organization Type General                                                                                                    | > Name General                                  | <u>^</u>             |  |  |  |
| Communication                        | Status General                                                                                                    | <     Last Updated General                      | ~ Action             |  |  |  |
| \$ Revenue                           | Tags General                                                                                                    | *                                               | Request Update       |  |  |  |
| ▲ Legislation                        |                                                                                                    |                                                 | Request Update       |  |  |  |
| 🛉 Events                             |                                                                                                    |                                                 | Request Update       |  |  |  |
| 🛱 Training                           |                                                                                                    |                                                 | Request Update       |  |  |  |
| O <sub>0</sub> Settings and Configur |                                                                                                    | Update Template Save as New Template Download   | file Request Update  |  |  |  |
|                                      | S III Middle Georgia High School                                                                                                    | Member Organization Dec 07, 2021<br>at 11:15 PM | Request Update       |  |  |  |
|                                      | S Metro High School                                                                                                    | Member Organization Dec 07, 2021<br>at 11:15 PM | Request Update       |  |  |  |
|                                      | Chattahoochee Town                                                                                                    | Member Organization Dec 08, 2021<br>at 6:48 PM  | Request Update       |  |  |  |
|                                      | Coastal Plains High School                                                                                                    | Member Organization Dec 08, 2021<br>at 6:49 PM  | Request Update       |  |  |  |
|                                      |                                                                                                    | May 11 2022                                     |                      |  |  |  |

#### STEP 21

## Click on Download File when finished making selections

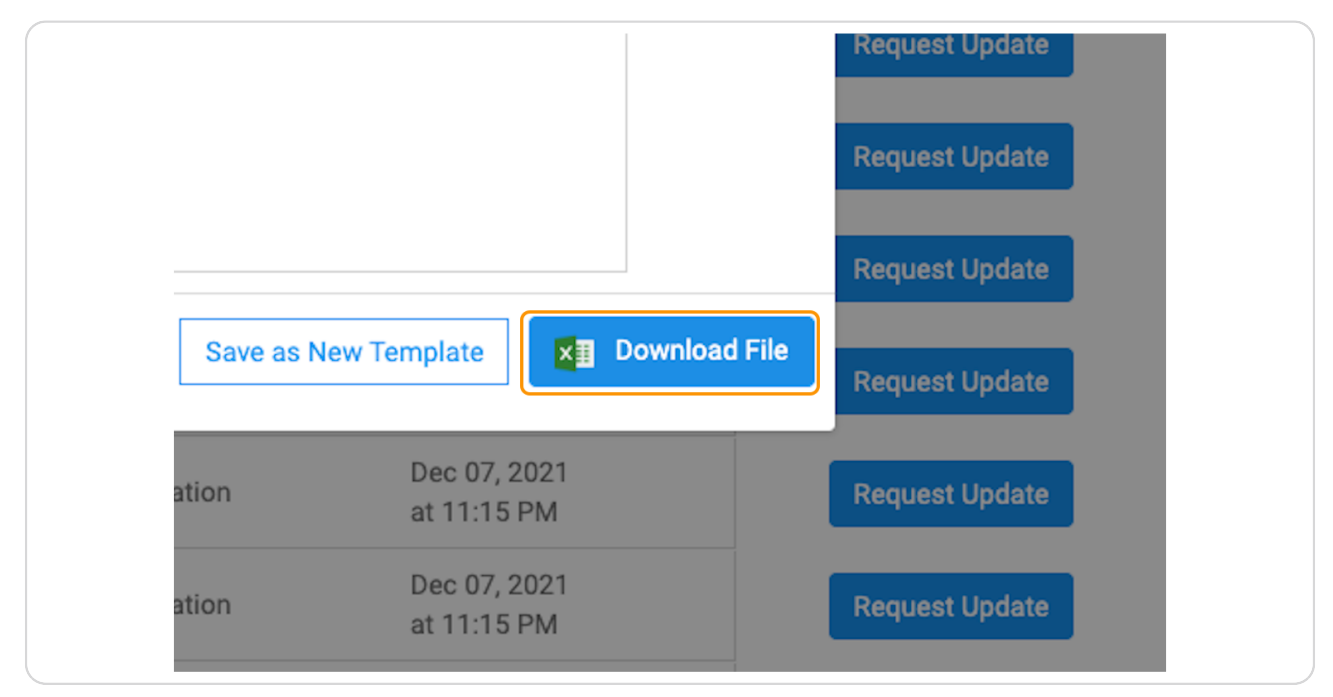

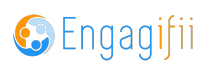

# Your report is being generated and will be available in My Area / My Downloadss

| 🗸 📑 Report Detail                                |                                                                                                    |      |                              |
|--------------------------------------------------|----------------------------------------------------------------------------------------------------|------|------------------------------|
| Organizations                                    | C Export For Last upated Organization Report (57<br>Organizations selected)                                               |      | c information, and any Custo |
| rganizations.<br>lated/Not Updated<br>ot Updated | Your file is being prepared. When the file is ready, it will be available under your My Area -<br>Downloads in Engagifii. | ~    | ults                         |
| (Not Updated within Jun 15,                      | All 57 Organizations are selected. Clear Select                                                                           | ay   | Request Upda                 |
|                                                  | All 57 Organizations are selected. Clear Select                                                                           | lion |                              |

#### STEP 23

# Click on My Area

| [●] My Area >    |   | 🏶 Home / 🧱 Relationships / 📮 Reports / 📮 Report Detail                                               |
|------------------|---|----------------------------------------------------------------------------------------------------|
| Relationships    | ~ | Last Updated Report - Organizations This report lists organization records updated or not updated to |
| People People    | > | Custom Fields. Updates are not tracked for key contacts, peop                                        |
| â Organizations  |   | Display Records: Not Updated Vot Updated S                                                           |
| Committees       |   |                                                                                                    |
| 🄹 Groups         |   | C III Organizations (Not Updated since Jan 01, 2023)                                                 |
| Reports          |   |                                                                                                    |
| 📥 Terms          |   | Search Organization Q Search Mem                                                                     |
| 수. Communication | > |                                                                                                    |

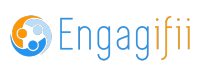

## **Click on My Downloads**

| [•] My Area        | * Home / 🗮 Relationships / 📮 Reports / 📮 Report Detail                                            |
|--------------------|---------------------------------------------------------------------------------------------------|
| 📥 My Downloads     | Last Updated Report - Organizations This report lists organization records updated or not updated |
| ★ My Favorites     | Custom Fields. Updates are not tracked for key contacts, peop                                     |
| 🟛 My Organizations | Updated/Not Updated Display Records: Not Updated  S                                               |
| My Transactions    |                                                                                                   |
| Registrations      | All Organizations (Not Updated since Jan 01, 2023)                                                |
| 🖄 Requests         | ,                                                                                                 |
| Relationships      | > Search Organization O Search Mem                                                                |
| ዲዲ Communication   |                                                                                                   |

#### STEP 25

### Click on your report

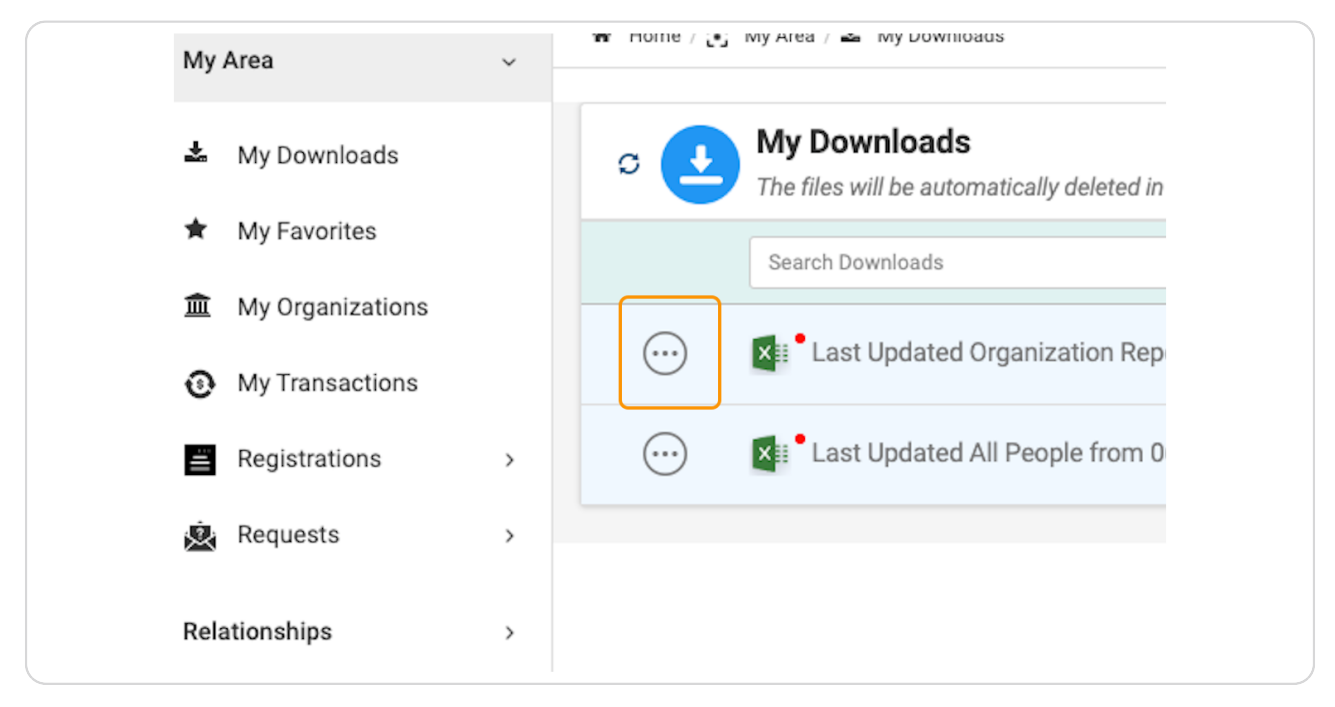

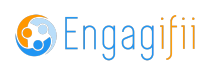

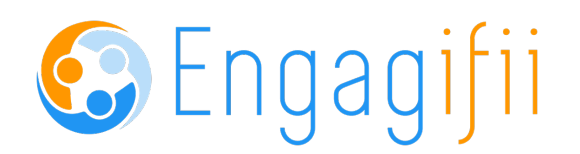

16 of 16